## MODIFICATIONS PARAMETRAGES OPTIMA.STOCK APPLICATION DES CHANGEMENTS L.F 2018

## 1°/ TVA

Allez dans Menu Paramètres, Paramètres Achats, TVA

Ajouter les Nouveaux Taux 07,13 & 19 en Respectant l'affectation Comptables héritée des ancien Taux 06,12 & 18 Respectivement.

|            | TAUX T.V.A            |                     |                    |                      |           |            |           |  |                |  |  |  |  |
|------------|-----------------------|---------------------|--------------------|----------------------|-----------|------------|-----------|--|----------------|--|--|--|--|
| Code<br>00 | Libellé<br>Sans T.V.A | Taux<br><b>0.00</b> | Majoration<br>0.00 | TVA.Achat<br>4366118 | TVA.Vente | TVA.Majoré | Rang<br>0 |  | Valider        |  |  |  |  |
| 06         | T.V.A 6%              | 6.00                | 6.00               | 4366106              |           |            | 1         |  | Tencier        |  |  |  |  |
| 12         | T.V.A 12%             | 12.00               | 12.00              | 4366110              |           |            | 2         |  | Imprimer       |  |  |  |  |
| 18         | T.V.A 18%             | 18.00               | 18.00              | 4366118              |           |            | 3         |  | Tubumer        |  |  |  |  |
| 07         | T.V.A 7%              | 7.00                | 7.00               | 4366106              |           |            | 4         |  |                |  |  |  |  |
| 13         | T.V.A 13%             | 13.00               | 13.00              | 4366110              |           |            | 5         |  | Annuler        |  |  |  |  |
| 19         | T.V.A 19%             | 19.00               | 19.00              | 4366118              |           |            | 6         |  |                |  |  |  |  |
|            |                       |                     |                    |                      |           |            |           |  | <u>F</u> ermer |  |  |  |  |

Allez dans Menu Base, Mise à Jour Article Groupe VOL 1 ou VOL 2 Réaffecter les nouveaux codes TVA, Modifier la 06 par 07, la 12 par 13 et la 18 par 19 Utiliser le Filtre T.V.A en haut pour cerner la Recherche, Dupliquer le Champs par « F3 »

| Mise a jour /       | Articles par Lot |                        |           |        |          |           |          |       |             |            |             |                 |     |          |          |
|---------------------|------------------|------------------------|-----------|--------|----------|-----------|----------|-------|-------------|------------|-------------|-----------------|-----|----------|----------|
| MISE A              | JOUR ART         | FICLES - V             | OL 1      |        |          |           |          |       |             |            |             | CHERCH          | ER  | 2 🗐 🜮    | 8 😒      |
| Famille [           | Totalité         | •                      | т.        | .V.A [ | T.V.A 1  | 8%        |          | - 0   | Designation |            |             |                 |     | 20       |          |
| Sous Famille        | Totalité         | -                      | Unité.Mes | sure [ | Totalité | 1         |          | -     | Dosage      |            |             |                 |     | Chero    | her      |
| ,<br>Nature         | Totalité         |                        | Stock     | age    | Totalité |           |          | -     | Trier Des   | ignation   | -           | Accordan        |     |          |          |
| ,<br>Du             | 01/10/2017       | _                      | , G       | .Lot   | Totalité | 9<br>9    |          | Ţ     |             | anacion    |             | JASCENUari      |     |          |          |
| Acheté Au           | 05/12/2017       | Chercher <u>A</u> chat | FOD.Ve    | ente   | Totalité |           |          | Ī     |             | 3          | 5euil de Ma | irge 50         |     |          |          |
| Code                | Designation      |                        | Nat       | U.M    | Rng      | Dec FDAF  | DV Lo    | : Stk | Prix Achat  | Prix A Net | Marge       | PV.HT           | TVA | PV.TTC   | PV.PUB   |
| BICAR Z             | BICARBONATE      | E DE SOUDE ANIMAL      | EZO PF    | TN     | 0        | 1.000     |          |       | 245.000     | 245.000    | 147.96      | 607.500         | 19  | 722.925  | <u>-</u> |
| BICAR CDEX          | BICARBONATE      | E DE SOUDE CODEX       | 0/13 PF   | TN     | 0        | 1.000     |          |       | 0.000       | 0.000      |             | 0.000           | 19  | 0.000    |          |
| BCDX 13/50          | BICARBONATE      | E DE SOUDE CODEX       | 13/50 PF  | TN     | 0        | 1.000     |          | V     | 1000.000    | 1000.000   | -100.00     | 0.000           | 19  | 0.000    |          |
| CODE27/50           | BICARBONATE      | E DE SOUDE CODEX       | 27/50 PF  | TN     | 0        | 1.000     |          |       | 0.000       | 0.000      |             | 0.000           | 19  | 0.000    |          |
| BICAR FCC           | BICARBONATE      | E DE SOUDE FOOD S      | SOLVA PF  | TN     | 0        | 1.000     |          | V     | 275.000     | 275.000    | 149.55      | 686.250         | 19  | 816.637  |          |
| BICAR FOOD          | BICARBONATE      | E DE SOUDE FOOD S      | SOLVA PF  | TN     | 0        | 1.000     |          | V     | 453.751     | 453.751    | 87.77       | 852.000         | 19  | 1013.880 |          |
| BICAR TECH          | BICARBONATE      | E DE SOUDE TECHNI      | IQUE : PF | TN     | 0        | 1.000     |          |       | 240.000     | 240.000    | 185.42      | 685.000         | 19  | 815.150  |          |
| BI-PROTEC           | BI-PROTEC-PR     | ODUITS SODIQUES        | FORI PF   | TN     | 0        | 1.000     |          | ◄     | 1000.000    | 1000.000   | -100.00     | 0.000           | 19  | 0.000    |          |
| CAR BARIUN          | 1 CARBONATE D    | E BARIUM SOLVAY-       | Emba PF   | TN     | 0        | 1.000 🗖 🗖 | •        | V     | 0.000       | 0.000      |             | 0.000           | 19  | 0.000    |          |
| SODA IPH            | CARBONATE E      | E SODIUM ANHYDR        | OUS: PF   | TN     | 0        | 1.000     | <b>v</b> | V     | 0.000       | 0.000      |             | 4864.000        | 19  | 5788.160 |          |
| CSD                 | CARBONAT         | E DE SOUDE DEN         | ISE S PF  | TN     | 0        | 1.000     |          | ◄     | 210.000     | 210.000    |             | 700.000         | 18  | 826.000  |          |
| CSL                 | CARBONATE E      | E SOUDE LEGER SO       | LVAY PF   | TN     | 0        | 1.000     | <b>V</b> | V     | 162.356     | 162.356    |             | 750.000         | 18  | 885.000  | -        |
| CASO FCC            | CHLORURE DE      | CALCIUM ALIMENT        | AIRE PF   | τN     | 0        | 1.000     | •        | 2     | 850.000     | 850,000    |             | 847.000         | 18  | 999.460  |          |
| CASO G TEC          | CHLORURE DE      | CALCIUM TECHNIQ        |           | TN     | 0        | 1.000     |          | •     | 0.000       | 0.000      |             | 0.000           | 18  | 0.000    |          |
| B5429               | HDPE B/M SAB     | IC 85429 Emballage     | sacs PF   | TN     | 0        | 1.000     | •        | ~     | 0.000       | 0.000      |             | 0.000           | 18  | 0.000    |          |
| TUB 121             | HDPE ELTEX T     | UB121 IN 1980 X 25     | KG PI PF  | TN     | 0        | 1.000     | •        | ~     | 0.000       | 0.000      |             | 0.000           | 18  | 0.000    |          |
| K 38-20             | HDPE K38-20 1    | INEOS Olefins & Poly   | mers PF   | TN     | 0        | 1.000     | •        | •     | 0.000       | 0.000      |             | 0.000           | 18  | 0.000    |          |
| 237930              | LDPE 23T930 1    | INEOS OLEFINS & PO     | OLYMI PF  | TN     | 0        | 1.000     |          | •     | 0.000       | 0.000      |             | 3.250           | 18  | 3.840    |          |
| PE BPD              | LL DPE BPD 36    | 69 IN 990X25KG PE      | BAGS PF   | TN     | 0        | 1.000     |          | ~     | 1160.000    | 1160.000   |             | 4115.000        | 18  | 4855.700 |          |
| PF6130AA            | LLDPE PF6130     | АА                     | PF        | TN     | 0        | 1.000     |          | •     | 0.000       | 0.000      |             | 3.100           | 18  | 3.660    | -        |
| F1 Mouve<br>Article | ements F5 In     | formations<br>rticle   |           |        |          |           |          |       |             |            |             | <u>¥</u> alider |     | Eerme    | ər       |

## 2°/ TIMBRE FISCAL

Allez dans Menu Paramètres, Paramètres Facturation, Divers Taxes Changer la Valeur du T.F 0.600 au lieu de 0.500.

|             |                                      | DIVERS F                 | RAIS                          |                   |          |
|-------------|--------------------------------------|--------------------------|-------------------------------|-------------------|----------|
| Code<br>TBF | Libellé<br>Droit de Timbre Loi 93/53 | Valeur C.E<br>0.600 6654 | 3ilan C.Charge<br>101 6654101 | Type<br>Frais 💽 🖆 | Validar  |
| FODEC       | FODEC                                | 0.000                    |                               | Frais 💌           | valuer   |
| FOD         | FODEC / ACHAT                        | 1.000                    |                               | Ligne 💌           | *        |
| TRCH        | TRANSFERT DES CHARGES                | 1.000                    |                               | Frais 🔹           | Imprimer |
| TRS         | TRANSPORT MARCHANDISE                | 0.000                    |                               | Frais 🔹           | Annuler  |
|             |                                      |                          |                               |                   | Eermer   |

En cas de chevauchement d'exercices vous pouvez agir au niveau achat par en modifiant le code TVA Ou en forçant la Valeur du T.F 0.500 ou 0.600

| Type Piéce  | Facture          | BL 🔽          | Depôt ECONOMAT   |                                          |          |                                      |            |       | ). Facture | 09/11/2017 | 9/11/2017 D. Livraison |                        | 09/11/2017 |  |
|-------------|------------------|---------------|------------------|------------------------------------------|----------|--------------------------------------|------------|-------|------------|------------|------------------------|------------------------|------------|--|
| N° Mvt      | ACO              | 0429          | ¥                | N° Livraison<br>N° Facture<br>SOCIETE FI |          | 17F13071<br>17F13071<br>IORE S.A.R.L |            |       | EXT Non 💌  |            | Nº B.C<br>Date B.C     | BC-00311<br>07/11/2017 |            |  |
| Fournisseur | C                | 021           | +                |                                          |          |                                      |            |       | FODEC      | N          | N° Mvt Stock           | MV00660                |            |  |
| Rubrique    | A                | сн            |                  |                                          | AC       | CHAT                                 |            |       | Nature     | ACHAT      | F <u>r</u> ais         | Appliquer T.F          |            |  |
| Article     | Désigr           | nation        |                  | D.L.C                                    | TVA      | Qté                                  | P.Unitaire | % R 1 | M.Remise   | FODEC      | H.T N                  | T.V.A                  | T.T.       |  |
| 10A080007   | ₽ FIOR           | ella pizzapar | TY BOYAUX        |                                          | 18       | 36.000                               | 6.2600     |       | 0.000      | 0.000 2    | 25.360 M               | 40.565                 | 265.92     |  |
|             | *                |               |                  |                                          |          |                                      |            |       |            |            |                        |                        |            |  |
|             | *                |               |                  |                                          |          |                                      |            |       |            |            |                        |                        |            |  |
| 1           |                  | 1             | 1                | 1                                        |          |                                      | f ment     |       | U T        | 200.06 5   | Eurie                  |                        | 0.00       |  |
|             |                  | Article       | <u>R</u> évision | Prix                                     | Bon de j | <u>R</u> éception                    |            | FOD   | DEC        | 0.000      | Remise                 |                        | 0.00       |  |
| alider      | Annu <u>l</u> er |               |                  |                                          |          | 1                                    |            | T.V.A |            | 55,596     | LLC                    |                        | 364.96     |  |
|             |                  | Fournisseur   | Historique       | e Prix <u>M</u> odifie                   |          | Eerme                                | r 🔛        |       | T.F        | 0.500      | NET                    | 364                    | 4.96       |  |